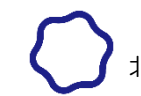

# OPACによる資料の予約【通常予約・取寄予約】について

学内ネットワークの I D・パスワードを有している方は、他の利用者へ貸出中の資料に対する予約(通 常予約)及び本館-工学部図書室間の資料の取り寄せ(取寄予約)の手続きをOPACから行うことが 可能です。

OPACによる資料の予約は、図書館本館及び工学部図書室所蔵の資料(禁帯出資料を除く)につい て手続きを行うことができます(開発研究所所蔵の資料は対象外です)。

### ■ 手続方法

1. OPACで蔵書検索を行い、図書情報詳細画面の「所蔵一覧」にある【予約・請求】をクリックし ます。

| 書情報詳細    |                           |               |              |                                                              |             |             |                                                                                                    |
|----------|---------------------------|---------------|--------------|--------------------------------------------------------------|-------------|-------------|----------------------------------------------------------------------------------------------------|
|          |                           |               |              |                                                              |             | ▶次の資料へ      |                                                                                                    |
|          |                           | 印刷            | ダウンロ         | ード En                                                        | nail 〇 簡易 💿 | 詳細   🗙 🖪 🖲  | 61 (245L                                                                                                    |
| 項目名      |                           |               | 内容           |                                                              |             |             | 22 三半                                                                                                    |
| 書誌ID     | BB00458358                |               |              |                                                              |             |             | 全 、 中心                                                                                                    |
| 出版年      | 1998 1999                 |               |              |                                                              |             |             | <b>國</b> 二十二 合 4                                                                                                    |
| VOL      | [VOL]1 [ISBN]406268211    | 7 [PRICE]6800 | <del>۳</del> |                                                              |             |             | <b>完</b> 品 — — — —                                                                                                    |
| VOL      | [VOL]2 [ISBN]406268212    | 5 [PRICE]6800 | Ħ            |                                                              |             |             | - 11                                                                                                    |
| VOL      | [VOL]3 [ISBN]406268213    | 3 [PRICE]6800 | 円            |                                                              |             |             |                                                                                                    |
| VOL      | [VOL]4 [ISBN]406268214    | 1 [PRICE]6800 | 円            |                                                              |             |             | and the second second se |
| 書名/著者    | <mark>剣客商売</mark> / 池波正太郎 | 皆             |              |                                                              |             |             | and the second second se |
| 出版事項     | 東京:講談社,1998.10-19         | 999.1         |              |                                                              |             |             | 8                                                                                                    |
| 形態       | 4冊;22cm                   |               |              |                                                              |             |             |                                                                                                    |
| 本文の言語    | 日本語                       |               |              |                                                              |             |             |                                                                                                    |
| 他のタイトル   | ,VT: <mark>剣客商売</mark>    |               |              |                                                              |             |             |                                                                                                    |
| シリーズ     | ▶ 完本池波正太郎大成 / 池波          | 正太郎著 <> 11    | -14          |                                                              |             |             |                                                                                                    |
| 著作責任     | ▶池波, 正太郎(1923-1990)       | イケナミ, ショ      | ウタロウ         | <da0081< td=""><td>3803&gt;</td><td></td><td></td></da0081<> | 3803>       |             |                                                                                                    |
| 分類       | NDC8:918.68               |               |              |                                                              |             |             | 他のテータベースで見る                                                                                                    |
| 分類       | NDC9:918.68               |               |              |                                                              |             |             | ▶ NDL Search                                                                                                    |
| その他の番号   | JLA:98044798              |               |              |                                                              |             |             | ▶ CiNii Research(図書・雑誌)                                                                                                    |
|          |                           |               |              |                                                              |             |             | ▶ OCLC WorldCat                                                                                                    |
| 旗体       | 諸安兼与▼                     | 答料TF          | )            |                                                              | 娄           | 論文          | P Google<br>P Google Book Search                                                                                                    |
| ART      | 所在                        | A.            | ,<br>状能      | 予約                                                           | 記処予定 🛛      | 返却期限 🔮      | Kinokuniya BookWeb                                                                                                    |
| <b>C</b> | ▶ 918.6/I34/11            | 002063        | 33           | 3.43                                                         | 1           | ALIAPATIA - | ▶カーリル                                                                                                    |
|          | ▶ 図書館 本館開架3F .            |               | 貸出中          |                                                              |             |             | 新着情報・該当なし                                                                                                    |
| 予約・請求    | カートへ追加                    |               |              |                                                              |             |             | 該当する資料はありません                                                                                                    |
|          | ▶ 918.6/I34/12            | 003325        | 57           |                                                              | 2           |             | 貸出ランキング -該当なし                                                                                                    |
|          | ▶ 図書館 本館開架3F .            |               | -            |                                                              |             |             |                                                                                                    |
| 予約・請求    | カートへ追加                    |               |              |                                                              |             |             | 該当する資料はありません                                                                                                    |

2. 予約・請求ツール画面で、「(複数冊ある場合)全ての資料に予約をかける」を選択し、受取希望館を 選択します。本館でのお受取りを希望される場合は「図書館」、工学部図書室でのお受取りを希望され る場合は「工学部」を選択してください。

| 予約・請求ツー                                                          | ル ▷予約・1                                                                                                    | 請求ツールについて |
|------------------------------------------------------------------|----------------------------------------------------------------------------------------------------|-----------|
|                                                                  | 選択した資料に対し、実行可能な予約処理や請求処理を表示しています。以下の説明を読み、処理を進めてください。                                                                      |           |
| 書名·著者等:<br>請求番号:<br>資料ID:<br>巻:<br>所框:<br>状態:<br>予約済件数:<br>返却予定: | 剣客商売 / 池波正太郎著;1 - 4 講談社, 1998.10-1999.1 (完本池波正太郎大成 / 池波正太郎著;11-14).<br>918.6/I34/11<br>0020633<br>1<br>図書館 本館開架3F .<br>貸出中 |           |
| 閲覧請求票を印                                                          | 刷する                                                                                                    |           |
| *対象の資料に                                                          | けして、閲覧請求票を印刷できます。                                                                                                    |           |
|                                                                  |                                                                                                    | 印刷        |
| 予約をかける                                                           |                                                                                                    | ▶予約について   |
| *OPACで資料/                                                        | ・予約を行う際は、こちらのマニュアルをご確認の上、手続きをお取りください。<br>場合)全ての資料に予約をかける ○ (複数冊ある場合)選択した資料にのみ予約をかける<br>:   図書館                             | 予約        |

### ●<br /> 【(複数冊ある場合)全ての資料に予約をかける】を選択した場合

貸出中の資料に対して予約を行う場合(通常予約)、全ての資料を依頼対象として予約が可能で す。全ての資料に予約をすると、先に返却された資料を利用することができます。ただし、配架 中予約と通常予約を同時に行うことはできません。

※資料により貸出冊数及び期間が異なる利用者以外は、こちらを選択してください。

#### ● 【(複数冊ある場合) 選択した資料にのみ予約をかける】を選択した場合

貸出中の資料に対して予約を行う場合(通常予約)、選択した資料1冊のみを依頼対象として予約 が可能です。予約は選択した資料のみとなるため、複本資料が先に返却された場合でも、予約確 保の処理はされません。

※選択していない資料に別の利用者が予約をしている場合、別の利用者に先に貸出がされます。
※教職員・大学院生等、資料により貸出冊数及び期間が異なる利用者のみ、こちらを選択すること

<u>で、良い条件で貸出を受けられる場合があります。</u>

※<u>配架中の資料について、所蔵館における取り置き(取置予約)はできません</u>。配架中資料の所蔵館 と受取希望館が同一の場合はエラーとなりますので、ご注意ください。

※資料の複本(同一資料の所蔵が複数冊)がある場合、配架中の資料に対して予約を行う場合(配架 中予約)は、依頼対象として選択できる資料は1冊のみです。

※資料が貸出中や所在不明の場合など、すぐに資料を確保できない場合があります。 <u>か月を経過しても資料が確保できない場合は、自動的に予約が取消されますので、ご了承くださ</u> い。

3. 上記の内容を確認後、【予約】をクリックします。

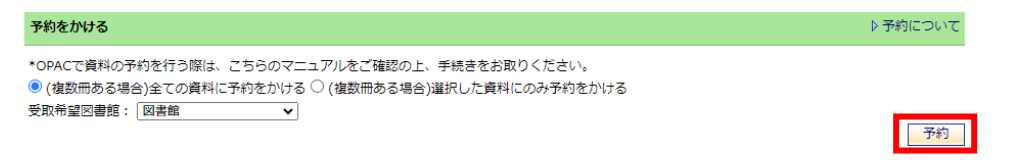

4. G-PLUS!のログイン画面に遷移しますので、学内ネットワークのID・パスワードを入力し、 【Login】をクリックします。

| ユーザID | User ID  |
|-------|----------|
| パスワード | Password |
|       | Login    |

5. 予約確認画面が表示されますので、予約内容に間違いがなければ【実行】をクリックします。 予約確認

P予約について

| 剣客商売 / 池波正太郎著;1 - 4 講談社, 1998.10-1999.1 (完本池波正太郎大成 / 池波正太郎著;11-14). |                       |  |  |  |  |  |
|---------------------------------------------------------------------|-----------------------|--|--|--|--|--|
| 項目名                                                                 | 内容                    |  |  |  |  |  |
| 請求番号                                                                | 918.6/I34/11          |  |  |  |  |  |
| 資料ID                                                                | 0020633               |  |  |  |  |  |
| 所在                                                                  | 図書館 本館開架3F.           |  |  |  |  |  |
| 状態                                                                  | 貸出中                   |  |  |  |  |  |
| 予約済件数                                                               |                       |  |  |  |  |  |
| 返却予定                                                                |                       |  |  |  |  |  |
| 受取希望図書館                                                             | 図書館                   |  |  |  |  |  |
| 予約方法                                                                | (複数冊ある場合)全ての資料に予約をかける |  |  |  |  |  |
|                                                                     | 実行 キャンセル              |  |  |  |  |  |

6. 予約完了画面が表示されますので【OK】をクリックして終了です。 ※予約完了後、「@hgu.jp」のアドレスに、予約情報のメールが送信されます。

| 予約完了 |               | ▶ 予約について |
|------|---------------|----------|
|      | ① 予約を受け付けました。 |          |
|      | ОК            |          |

7. 予約した資料が確保されると、「@hgu.jp」のアドレスにメールが送信されます。資料の受取期限 <u>日は、資料が確保された日から7開館日です</u>。期限日までに資料の受取りがない場合は、自動的に 予約が解除されます。

## ■ 注意事項

- 1. 延滞資料がある場合は予約できません。
- 2. <u>予約お申込後の内容変更はできません</u>。依頼内容を十分にご確認の上、お申込みください。
- 3. 予約の取消は下記の方法でOPACから行うことが可能です。ただし、システムにおける資料の状態によっては取消できないことがあります。
- 4. 来館により予約の手続きを行うことも可能です。その場合は、「閲覧請求票」(館内のOPAC用端 末から印刷できます)に必要事項を記入し、学生証またはライブラリー・カードと併せてサービス・ カウンターへお持ちください。
- 5. 学内ネットワークの I D・パスワードを有していない方(卒業生・相互利用サービスによる利用者 など)は、OPACによる予約ができません。上記のとおり来館による手続きを行ってください。
- 6. 特別図書長期貸出による貸出を希望される場合も、OPACによる予約が可能ですが、貸出を受け る際に所定の手続きをお取りください。

| ■ 予約の取消万法                                                                                                    |                                                                        |
|----------------------------------------------------------------------------------------------------|------------------------------------------------------------------------|
| 1. OPACにアクセスし、【MyLibrary Log                                                                                                    | ;in】のアイコンをクリックします。                                                     |
| い<br>本<br>学<br>園<br>大学<br>の<br>PA<br>C<br>Hokkai-Gakuen University Online Public Access Catalog                                         | Japanese English Chinese Korean                                        |
| ●図書館ホームページ                                                                                                    | ● 履歴表示 ● 履歴クリア                                                         |
|                                                                                                    |                                                                        |
| TOP   詳細検索   ブラウズ   ジャーナルAtoZ   横断検索   電子リソース                                                                                           | データペース   リンク MyLibrary Login カートを見る                                    |
| TOP   詳細検索   ブラウズ   ジャーナルAtoZ   横断検索   電子リソース         クイックサーチ       検索語を入力して                                                            | I データペース   リンク MyLbrary Login カートを見る<br>ケードを見る<br>ください Q ▶ クイックサーチとは ? |
| TOP   詳細検索   ブラウズ   ジャーナルAtoZ   橫断検索   電子リソース         クイックサーチ       検索語を入力して         シ Library News () 新着案内 () 本日の開館時間 () リンク () 貸出ランキン | データベース   リンク MyLibrary Login カートを見る<br>ください へ ▶ クイックサーチとは ?<br>ング      |

2. G-PLUS!のログイン画面に遷移しますので、学内ネットワークのID・パスワードを入力し、 【Login】をクリックします。

| ユーザID | User ID  |
|-------|----------|
| パスワード | Password |
|       | Login    |

3. MyLibrary 画面「貸出・予約の状況」に予約中の資料が表示されますので、【予約解除】をクリックします。

| MyLibrary PMyLibrary(こついて                                                                                                    |                                                |                                         |                                                                               |            |                          |      |              |                 |            |             |             |  |
|----------------------------------------------------------------------------------------------------|------------------------------------------------|-----------------------------------------|-------------------------------------------------------------------------------|------------|--------------------------|------|--------------|-----------------|------------|-------------|-------------|--|
| このページはあなた個人向けのページです。<br>MyLibraryでの操作が終了したら、画面上部の「ログアウト」ボタンをクリックして必ずログアウトしてください。<br>ログアウトしないまま放置すると、あなたの個人情報が他人に漏れたり、あなたの名義で依頼などの操作をされてしまう恐れ<br>がありますのでご注意下さい。 |                                                |                                         |                                                                               |            |                          |      |              |                 |            |             |             |  |
|                                                                                                    | □個人カレンダー G and more で貸出・予約 ▼購入依頼<br>▼MVブックシェルフ |                                         |                                                                               |            |                          |      |              |                 |            |             |             |  |
| 2024                                                                                                    | .9                                             |                                         |                                                                               |            |                          |      |              |                 |            |             |             |  |
| 日                                                                                                    | 月                                              | 火                                       | 水                                                                             | 木          | 金                        | ±    | 68 JU 73     |                 |            |             |             |  |
| 1                                                                                                    | 2                                              | 3                                       | 4                                                                             | 5          | 6                        | 7    | 貸出・予         | 資出・予約の状況        |            |             |             |  |
| 8                                                                                                    | 9                                              | 10                                      | 11                                                                            | 12         | 13                       | 14   | 480 L mm #Fr |                 |            |             |             |  |
| 15                                                                                                    | 16                                             | 17                                      | 18                                                                            | 19         | 20                       | 21   | 員出冊釵         | 資出冊数:3冊 予約冊数:1冊 |            |             |             |  |
| 22                                                                                                    | 23                                             | 24                                      | 25                                                                            | 26         | Ø                        | 28   |              |                 | 45.11.7    | \C+0 /      | Z (66780 /  |  |
| 29                                                                                                    | 30                                             |                                         |                                                                               |            |                          |      | 状態           | 書名/著者等          | 夏出/<br>予約日 | 返却/<br>保管期限 | 予約解除/<br>変更 |  |
| ○…返却期限 □…予約保管期限                                                                                                    |                                                | $\bigtriangleup \cdot \bigtriangledown$ | $\triangle \cdot \nabla$                                                      | △・▼        | $\triangle \cdot \nabla$ |      |              |                 |            |             |             |  |
| ■…閉館<br>■…開館                                                                                                    |                                                | 予約順<br>1/1                              | ▶ 剣客商売 / 池波正太郎著 ; 1 - 4 講談社, 1998.10-<br>1999.1 (完本池波正太郎大成 / 池波正太郎著 ; 11-14). | 2024/09/17 |                          | 予約解除 |              |                 |            |             |             |  |

※資料が「予約保管」となった場合は、MyLibraryの画面から予約解除ができなくなりますので、 予約取消を希望する場合は、直接サービス・カウンターへ申し出てください。

4. 予約解除完了画面が表示されますので、【OK】をクリックして終了です。 ※予約解除完了後、「@hgu.jp」のアドレスに、予約取消のメールが送信されます。

| 予約解除完了 |                   |  |
|--------|-------------------|--|
|        | ()) 資料の予約を解除しました。 |  |
|        | ОК                |  |